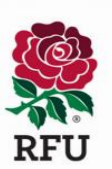

## **RFU Age Grade Registration**

## SFC Step by Step Guide for New Parents

Ahead of the new season, the RFU have introduced an online mechanism for Parents to create an account for themselves and their child and submit player registration requests to the club. This new mechanism removes the need for us to use paper registration forms and allows us to comply with new GDPR regulations

The following guide outlines the simple steps that you need to take to submit a registration request on behalf of your child.

Following this link to begin the registration process

https://gms.rfu.com/GMS/CreateAccount/?qs=MtsU15xYpdQ51rUIk28%2bzX2l9I7SznPyUTuhtAatizU% 3d

## Step 1: Enter Parent Details

Enter your details and select how many children you would like to create an account for.

| our details             |      |               | How many pe   | eople are you   | ٦ |
|-------------------------|------|---------------|---------------|-----------------|---|
| ITLE                    |      | PROFILE IMAGE | creating acco | unts for:       | _ |
| Mr                      | *    |               | NO. OF ADULTS | NO. OF CHILDREN |   |
| FIRST NAME              |      |               | 1             | • 1             | - |
| lohn                    |      | (6)           |               |                 |   |
|                         |      |               |               |                 |   |
| Carich                  |      |               |               |                 |   |
| Smith                   |      |               |               |                 |   |
| EMAIL (23/200)          |      |               |               |                 |   |
| johnsmith@blackhole.com |      |               |               |                 |   |
| DATE OF BIRTH * GE      | NDER |               |               |                 |   |
| 1000 L 100              |      |               |               |                 |   |

## Step 2: Create Username & Password and Enter Communication Preferences

Enter a username and create a password.

- We suggest that you use your e-mail address as your username.
- Passwords must be at least 8 characters long, must contain an upper case character and a number.
- You can view the GMS Terms and Conditions of Use and have the opportunity to opt in to receiving communication from the RFU and its partners.

| USERNAME / EMAIL ADDRESS<br>JohnSmith1<br>* YOUR PASSWORD                                                                                          |                                                                                                    |
|----------------------------------------------------------------------------------------------------|----------------------------------------------------------------------------------------------------|
| JohnSmith1  • YOUR PASSWORD                                                                                                    |                                                                                                    |
| - YOUR PASSWORD                                                                                                    |                                                                                                    |
|                                                                                                    | Decrupping out he st least 9 character least and out                                                                                                    |
| 1                                                                                                    | Passwords music de al react o transform long, and music<br>contain an upper case character, a number.                                                                                                    |
| * CONFIRM PASSWORD                                                                                                    |                                                                                                    |
|                                                                                                    |                                                                                                    |
| STRENGTH                                                                                                    | STRONG                                                                                                    |
| Communication Preferences (O                                                                                                    | st in/Out)                                                                                                    |
| By providing this information, you agree that the RFU v<br>reasons and to send you information by post. The RFU<br>GMS Terms and Conditions of Use | ill use your personal data (including potentially sensitive personal data) for the purposes of your involvement in rugby, for regi<br>may also use your personal data to send you by post, email and SMS:                                                                                                   |
| Select Yes to receive information about rugby progra<br>England Rugby, via one or more of email, SMS and po                                        | mmes relevant to your participation, as well as the latest news, team announcements, ticket alerts and product offers from<br>st.?You will be able to refine your communication preferences or unsubscribe at any time. Further information on how your<br>ra ordiver, policy at www.englandurby.com/river. |

### Step 3: Enter Child Details

Enter the details of the child(ren) that you wish to create an account for

- This child will be linked to your account once the account has been created.
- You can denote the relationship the child has with you by using the 'relationship to you' pick list at the top of the page.
- The address of the child will be pre-populated with that of the parent account you have created.Enter the details of your child's school
- Select the reason for the account creation.

### • PLEASE NOTE- IT IS IMPORTANT TO SELECT THE 'PLAYER REGISTRATION REQUEST' AS THE ACTIVITY TYPE.

| ease Add information for Cl      | hild 1        | Next St                                           |
|----------------------------------|---------------|---------------------------------------------------|
| How is this person related to ye | DU            | Secondary contact for this child                  |
| RELATIONSHIP TO YOU              |               | SECONDARY CONTACT                                 |
| Child                            | •             | •                                                 |
| Personal details                 |               | RELATIONSHIP TO SECONDARY CONTACT                 |
| TLE                              | PROFILE IMAGE | What is your interact in the slub?                |
| Master                           |               | what is your interest in the club?                |
| IRST NAME                        |               | - ACTIVITY TYPE                                   |
| oe                               | ( { } )       | Player Registration Request                       |
| AST NAME                         |               | PLAYING POSITION                                  |
| Smith                            |               | Backs                                             |
| ATE OF BIRTH - GENDER            |               | ACTIVITY DETAILS                                  |
| 01/01/2010                       | > ၁ c @       | Would like to register Joe as a player            |
| Contact Details                  |               | Which school do you go to                         |
| DDRESS MODIFIER (0/70)           |               | NAME POST CODE                                    |
|                                  |               | TW2 7BA                                           |
| JILDING (0/70)                   | NUMBER (3/50) | Nelson Primary School - TW2 7BU                   |
|                                  | 200           | St Edmund's Catholic Primary School. Twickenham - |
| ADDRESS1 (12/70)                 |               | TW2 788                                           |
|                                  |               |                                                   |

### Step 4: Summary

Once you have created each record, you will be presented with a summary page. At this point you have the option to edit the accounts you are creating or add further accounts. Once you are happy, simply choose confirm.

| Summary           |                                                               |                                                 |                                                    | Confirm                  |
|-------------------|---------------------------------------------------------------|-------------------------------------------------|----------------------------------------------------|--------------------------|
|                   |                                                               |                                                 |                                                    |                          |
|                   |                                                               |                                                 |                                                    |                          |
| Waivers           |                                                               |                                                 |                                                    |                          |
| I have read, cons | tented and agreed to the following :<br>and Conditions of Use |                                                 |                                                    |                          |
| Mr John S         | mith                                                          |                                                 |                                                    | Add Adult Add Youth Edit |
|                   | 200 Whitton Road<br>TW2 78A<br>MOSEX<br>UNITED KINGDOM        | Email<br>Date Of Birth                          | johnsmith1@blackhole.com<br>01 January 1981        |                          |
| Master Jo         | e Smith                                                       |                                                 |                                                    | Remove Edit              |
| 1                 | 200 Whitton Road<br>TW2 78A<br>MDSEX<br>ENGLAND               | Relationship<br>Date Of Birth<br>Player Request | Child of Mr John Smith<br>01 January 2010<br>Backs |                          |

## Step 5: Confirmation

Your account has now been created at the club and the registration request sent to the club registrar for action.

You will be presented with an account confirmation page advising you of how to validate your email address and complete the Age Grade registration process.

Account Creation Confirmation

 Thanks for signing up John

 John Smith

 What Next?

 Vou will shortly receive an email confirming that you have created an account with the club. In the meantime, we need to validate your email address. Please click on the log in button below.

 Log n

# Age Grade Registration: Step by Step Guide for existing Parents updating details

Ahead of the new season, the RFU have introduced an online mechanism for Parents to register their child on an annual basis on the RFUs Game Management System (GMS).

For the 2019/2020 season the process of Annually Registering an existing player consists of updating a child's existing record to provide medical information, emergency contact details and updated consents. This annual registration process will be developed further and communicated ahead of the 2020/2021 season.

RFU Regulations require players to be registered online each season within 45 days of the start of the season or from first joining the club.

The following guide outlines the simple steps that you need to take to submit to confirm you and your child's registration.

Follow this link to begin the registration process

https://gms.rfu.com/GMS/Account/Login

### Step 1: Logon

Enter your email address and password to log on (your email address will have been registered on GMS when you registered with the club).

|                         | Sign in<br>• USERNAME                                                                                                    |
|-------------------------|----------------------------------------------------------------------------------------------------|
| STONEYGATE              | * PASSWORD                                                                                                    |
| Sign in to your account | By using GMS, you shall be deemed to be bound<br>by <u>GMS Terms and Conditions of Use</u> and note<br>the privacy notice contained therein. |
|                         | Forgot Password Create Account                                                                                                    |

If you have forgotten or do not know your password, use the Forgotten Password option to reset your password.

If your email address is not registered please contact your age group manager.

### Step 2: Check and confirm your details

Please select each tab in turn and update your details as appropriate

| Old El | Ithamians RFC |                                                     |                                   |                                                                 |                                         |
|--------|---------------|-----------------------------------------------------|-----------------------------------|-----------------------------------------------------------------|-----------------------------------------|
|        | -             | SUMMARY                                             |                                   |                                                                 |                                         |
|        |               |                                                     |                                   |                                                                 | Cancel Confirm                          |
|        | Thomas Cro    | owe                                                 |                                   |                                                                 | More                                    |
|        | •             | 59 Eltham Park Gardens<br>SE9 1AP<br>United Kingdom | Email<br>Home Phon<br>Mobile Phon | tom_ecrowe@hotmail.com<br>= +44.20.8859.2799<br>-44.7581.482020 | Add Another Adult<br>Add Another Youth  |
|        |               |                                                     | Date Of Birt                      | 1 29 June 1970                                                  | Your Details<br>Contact Information     |
|        | Mr Charles    | Crowe                                               |                                   |                                                                 | Communication Preferences & Credentials |
|        |               | 59 Eltham Park Gardens<br>SE9 1AP                   | Relationship                      | Child of Thomas Edward Crowe                                    | <u>C</u>                                |
|        |               | ENGLAND                                             | Home Phone                        | e +44 7581 482920                                               |                                         |
|        |               |                                                     | Date Of Birt                      | 07 November 2002                                                |                                         |
|        |               |                                                     | Player<br>Registration            | Old Elthamians RFC (Active)                                     |                                         |

### Step 3: Check and confirm your child's details Please ensure you complete all three tabs for each child

| Thomas Crown                                                                                                    | 9 Etham Park Gardens<br>SE9 1AP<br>United Kingdom<br>59 Etham Park Gardens<br>SE9 1AP<br>ENGLAND  | Email<br>Home Phone<br>Mobile Phone<br>Date Of Birth<br>Relationship<br>Email | tom_ccrowe@hotmail.com<br>++4 20 8559 2799<br>++4 7581 482920<br>29 June 1970<br>Child of Thomas Edward Crowe<br>tom_ccrowe@hotmail.com                                                                                                    | More<br>More<br>Player Registration                                                                                                    |
|----------------------------------------------------------------------------------------------------|---------------------------------------------------------------------------------------------------|-------------------------------------------------------------------------------|----------------------------------------------------------------------------------------------------|----------------------------------------------------------------------------------------------------|
| Mr Charles Cro                                                                                                    | 59 Etham Park Gardens<br>SE5 1AP<br>United Kingdom<br>59 Etham Park Gardens<br>SE5 1AP<br>ENGLAND | Email<br>Home Phone<br>Date Of Birth<br>Relationship<br>Email                 | tom_corone@hotmail.com<br>++4 20 8559 2799<br>+44 7581 482920<br>29 June 1970<br>Child of Thomas Edward Crowe<br>tom_corone@hotmail.com                                                                                                    | More<br>Player Registration                                                                                                    |
| Mr Charles Cro                                                                                                    | See Inv<br>Unided Kingdom<br>59 Etham Park Gardens<br>SE9 TAP<br>ENGLAND                          | Home Phone<br>Mobile Phone<br>Date Of Birth<br>Relationship<br>Email          | +44 20 8559 2799<br>+44 7581 48220<br>29 June 1970<br>Child of Thomas Edward Crowe<br>tom.ccrowe@bomul.com                                                                                                    | More<br>Player Registration                                                                                                    |
| Mr Charles Cro                                                                                                    | 59 Etham Park Gardens<br>SE9 TAP<br>ENGLAND                                                       | Mobile Phone<br>Date Of Birth<br>Relationship<br>Email                        | +44 7581 482920<br>29 June 1970<br>Child of Thomas Edward Crowe<br>tom come@bomul.com                                                                                                    | More<br>Player Registration                                                                                                    |
| Mr Charles Cro                                                                                                    | 59 Etham Park Gardens<br>SE9 TAP<br>ENGLAND                                                       | Date Of Birth<br>Relationship<br>Email                                        | 29 June 1970<br>Child of Thomas Edward Crowe<br>tom.crowe2bhomail.com                                                                                                    | More<br>Player Registration                                                                                                    |
| Mr Charles Cro                                                                                                    | 59 Etham Park Gardens<br>SE9 TAP<br>ENGLAND                                                       | Relationship<br>Email                                                         | Child of Thomas Edward Crowe                                                                                                    | More<br>Player Registration                                                                                                    |
| 9                                                                                                    | 59 Ellham Park Gardens<br>SE9 1AP<br>ENGLAND                                                      | Relationship<br>Email                                                         | Child of Thomas Edward Crowe                                                                                                    | Player Registration                                                                                                    |
|                                                                                                    | SE9 1AP<br>ENGLAND                                                                                | Email                                                                         | tom ecrowe@hotmail.com                                                                                                    | 1000 Aug 1000 - 1000                                                                                                    |
|                                                                                                    |                                                                                                   |                                                                               | and a second second sec | Relationship                                                                                                    |
| and the second second s |                                                                                                   | Home Phone                                                                    | +44.7581.482920                                                                                                    |                                                                                                    |
|                                                                                                    |                                                                                                   | Date Of Birth                                                                 | 07 November 2002                                                                                                    | Child Contact Info                                                                                                    |
|                                                                                                    |                                                                                                   | Player<br>Registration<br>Request                                             | Old Elthamians RFC (Active)                                                                                                    |                                                                                                    |
| Mr James Crow                                                                                                    | we                                                                                                |                                                                               |                                                                                                    | More                                                                                                    |
|                                                                                                    | 59 Eltham Park Gardens                                                                            | Relationship                                                                  | Child of Thomas Edward Crowe                                                                                                    |                                                                                                    |
|                                                                                                    | SE9 1AP<br>ENGLAND                                                                                | Email                                                                         | tom_ecrowe@hotmail.com                                                                                                    |                                                                                                    |
|                                                                                                    |                                                                                                   | Home Phone                                                                    | +44 7990 933581                                                                                                    |                                                                                                    |
|                                                                                                    |                                                                                                   | Date Of Birth                                                                 | 25 October 2004                                                                                                    |                                                                                                    |
|                                                                                                    |                                                                                                   | Player                                                                        | Old Elthamians RFC (Active)                                                                                                    |                                                                                                    |
|                                                                                                    | Mr. James Cro                                                                                     | Mr James Crowe                                                                | Mr James Crowe  Se Etham Park Gardens Se 1 AP ENGLAND  Se Contemporate English  Relationship Email Brail Bra | Mr James Crowe  See Stap See Stap See S |

- 1. Player registration
- a. Medical Details
- b. School details
- c. Consents

Click on "Next" when complete

### 2. Relationship

a. Emergency contact details for your child (this is important so that the club knows who to contact in the case of an emergency)

| Old Elthamians RFC                                                                                                  |           |
|----------------------------------------------------------------------------------------------------|-----------|
|                                                                                                    |           |
|                                                                                                    | Back Next |
| Emergency Contact for Mr Charles Crowe<br>I am the emergency contact for this child<br>"RELANCESHIP TO YOU<br>Child |           |
| V I want to add another contact for the child<br>RELATIONERWIP TO CHILD<br>Paront                                   |           |
| NAME OF CONTACT<br>Tom Crowe                                                                                        |           |
| MUMBER<br>07591 482920                                                                                              |           |
| EMAL<br>Tom_ecrowe@hotmail.com                                                                                      |           |
| S9 Eitham Park Gardens                                                                                              |           |

Click on "Next" when complete

#### 3. Child Contact Info

a. Contact information for the child (if appropriate)

|    |                                            |             | Back Next   |
|----|--------------------------------------------|-------------|-------------|
| (  | Contact Details Mr Charles Crowe           |             |             |
|    | - ACCRESS1<br>Eitham Park Gardens          | MARER<br>59 |             |
|    | vorrv<br>London                            |             |             |
|    | совиту<br>•Розтсове<br>SE9 1AP<br>•совитку | Ϋ́.         |             |
| Đu | ang Relay                                  |             | PIRETRPORTS |

Clink on "Next" when complete

## Step 4: Confirm details

Press the Confirm button

| SUMMARY                                            |                                                      |                                                                                               |                 |
|----------------------------------------------------|------------------------------------------------------|-----------------------------------------------------------------------------------------------|-----------------|
|                                                    |                                                      | So                                                                                            | Cancel Couffirm |
| Thomas Crowe                                       |                                                      |                                                                                               | More            |
| 59 Elman Park Gardens<br>E29 14P<br>United Kingdom | Email<br>Home Phone<br>Mobile Phone<br>Date Of Birth | ton, ecrowe@botmuil.com<br>+44.20.8859.2799<br>+14.7381.482920<br>29.June 1970                |                 |
| Mr Charles Crowe                                   |                                                      |                                                                                               | More            |
| 59 EBham Park Gardens<br>BE9 1AP<br>ENGLAND        | Relationship<br>Email<br>Home Phone<br>Date Of Birth | Child of Thomas Edward Crowe<br>ton_ecross@hotmail.com<br>=44.7381.482920<br>07 November 2002 |                 |
|                                                    | Player                                               | Old Elthamians RFC (Active)                                                                   |                 |

Once confirmed, you may log out of GMS by clicking on the "head and shoulders" icon and selecting "Sign Out".

| OM E | Ithamians RFC                               |                                                                                                    | ¥ 9                 |
|------|---------------------------------------------|----------------------------------------------------------------------------------------------------|---------------------|
|      | SUMMARY                                     |                                                                                                    | Thomas Edward Crowe |
|      | SUMMARY                                     | Exact Carden                                                                                                    | ne                  |
|      | Thomas Crowe                                | Entra en en en en en en en en en en en en en                                                                                                    |                     |
|      | SEE 1AP<br>United Xingdom                   | Home Phone         +44.7581.439202           Date Of Birth         29. June 1970                                                                                                    |                     |
|      | Mr Charles Crowe                            | Mue                                                                                                    |                     |
|      | 59 Etham Park Gardens<br>SE5 TAP<br>ENGLAND | Relationship         Child of Thomas Edward Crowe           Email         Ism_ecross=@hotmail.com           Home Phone         ==1.7311.482320           Date Of Birth         07 Neventher 2002           Payor         Old Ethomians RPC (Active) |                     |